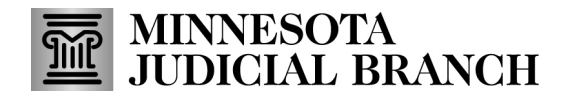

## **Quick Reference Guide – Favoriting Cases**

Last Revised: 12/31/2024

## Mark a case as a favorite

1. Search for a case by the case number.

| MNDES-QA      | Minnesota Digital Exhibit System | Train User English V Logout-3 |
|---------------|----------------------------------|-------------------------------|
| 1 Home        |                                  |                               |
| 🚨 Profile     | *                                |                               |
| Documentation | New Submission                   | Update Profile Contact Us     |
| C Shares      | Search for Case Number Search    | × Q Search Button             |

2. From the **Submissions** page showing the case, click the star to mark the case as a favorite.

| Minnesota Digital Exhibit System |   |
|----------------------------------|---|
| Submissions for 123              | * |

## Remove a favorite case(s)

- 1. From the Favorite Cases tab, find the case you wish to remove.
- 2. Click the **Remove** button next to the case number you wish to remove.

| Favorite Cases | 0      |
|----------------|--------|
| 123            | Remove |

3. From the **Remove Favorite** popup window, click **Remove**.

| Remove Favorite?                                               |
|----------------------------------------------------------------|
| Are you sure that you want to remove this case from Favorites? |
| Cancel                                                         |